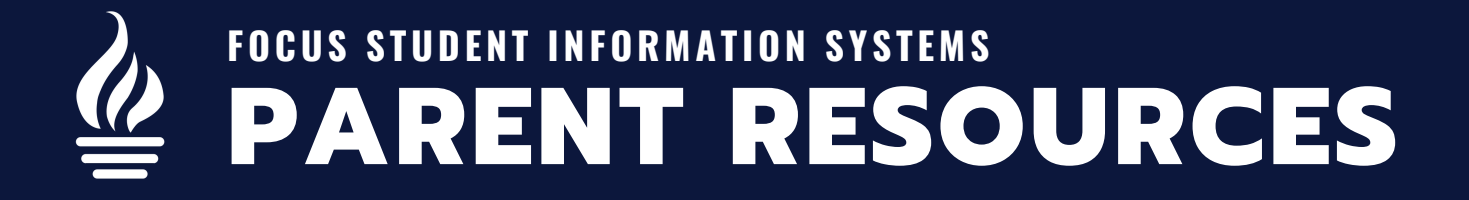

# **COMPOSE A MESSAGE**

The Communication screen allows students and parents to compose messages to select teachers. Messages can be saved as a draft and all incoming and outgoing messages are also housed here, as well. The Compose tab allows students and parents to create new messages (previously Messenger), to selected teachers.

| STEP 1                                                                                                    |                                   |
|----------------------------------------------------------------------------------------------------|-----------------------------------|
| Image: Second Info         Image: Second Info         Image: Second Info         Image: Second Info         Image: Communication         Image: Communication <t< th=""><th>IN THE MENU, CLICK COMMUNICATION.</th></t<> | IN THE MENU, CLICK COMMUNICATION. |

#### STEP 2 FOCUS O Help Communication 🕈 Portal Compo То School Info 🕒 Inbo BIUSX, **CLICK THE COMPOSE TAB.** ল Sent A My Information Type your message here Drafts Communication Change Requests ø Preferences

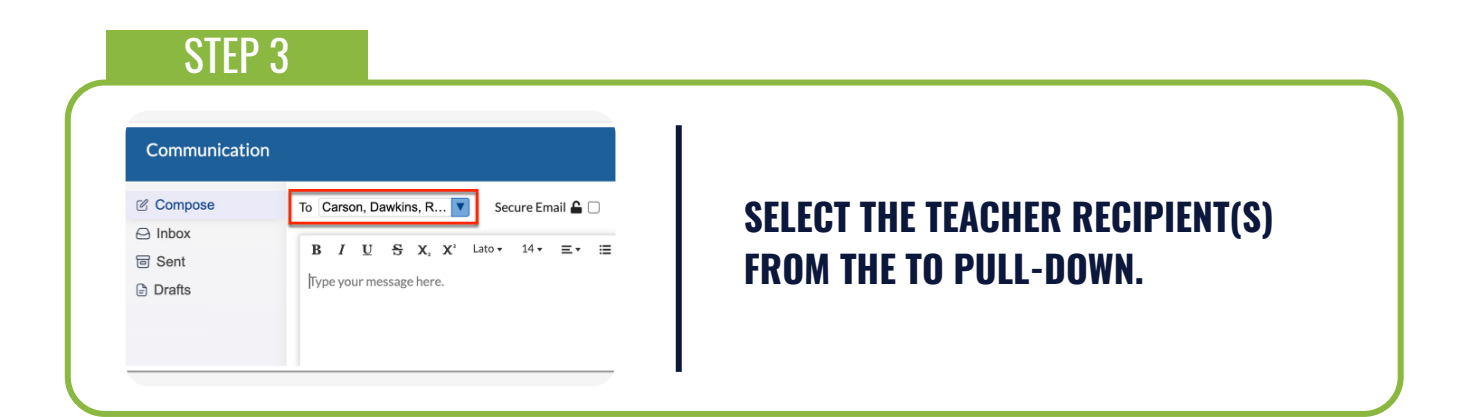

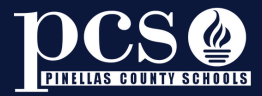

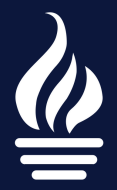

# FOCUS STUDENT INFORMATION SYSTEMS PARENT RESOURCES

#### STEP 4

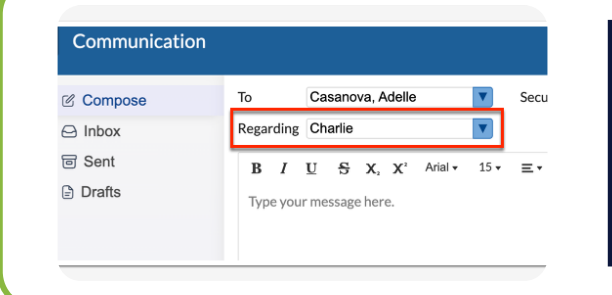

IF YOU HAVE MORE THAN ONE STUDENT ASSIGNED TO THE TEACHER, SELECT THE STUDENT FROM THE PULL-DOWN, SO TEACHERS KNOW WHICH STUDENT THE MESSAGE IS FOR.

### STEP 5

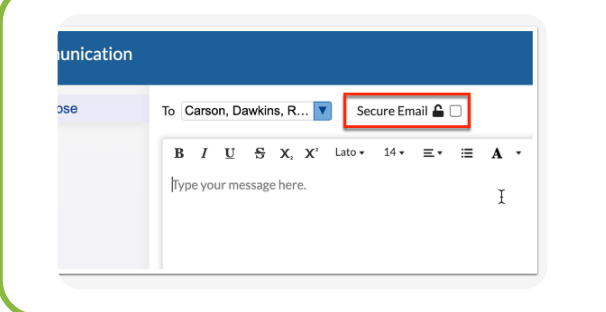

SELECT THE SECURE EMAIL CHECK BOX TO FLAG THE MESSAGES AS SECURE AND REQUIRE USERS TO LOG INTO FOCUS IN ORDER TO VIEW THE MESSAGE.

#### STEP 6

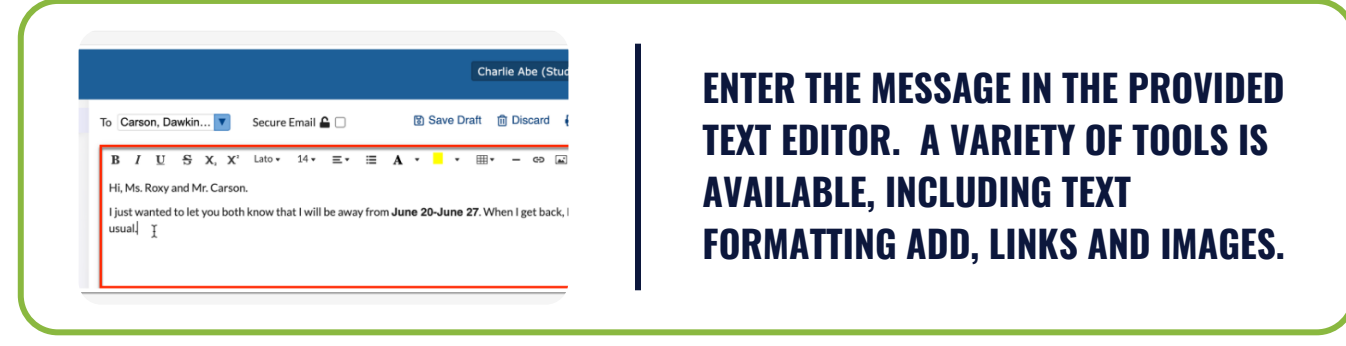

#### **STEP 7**

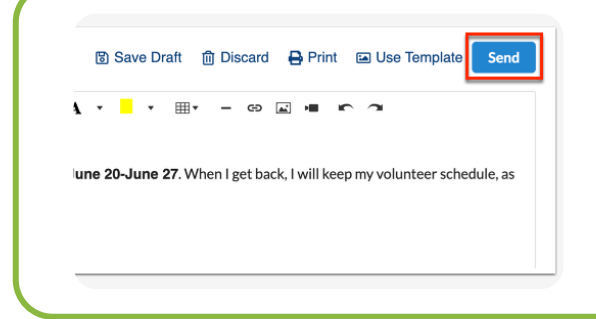

CLICK SEND TO SEND THE MESSAGE. ONCE SENT, THE MESSAGE DISPLAYS IN THE SENT TAB.

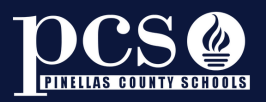

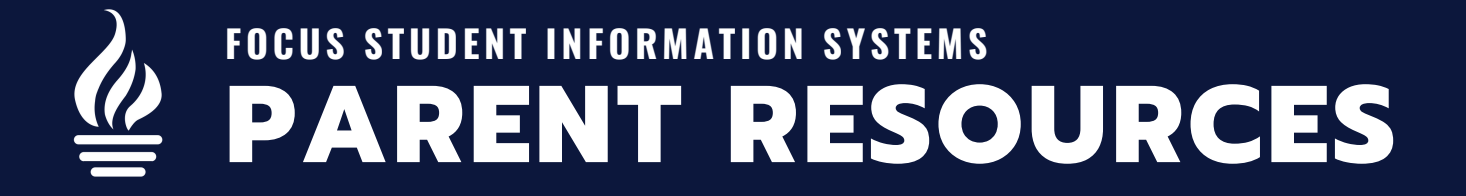

## INBOX

The Inbox tab displays all incoming messages sent from teachers and other users. Message threads are in order of most recently received and display the sender's name and the number of unread messages.

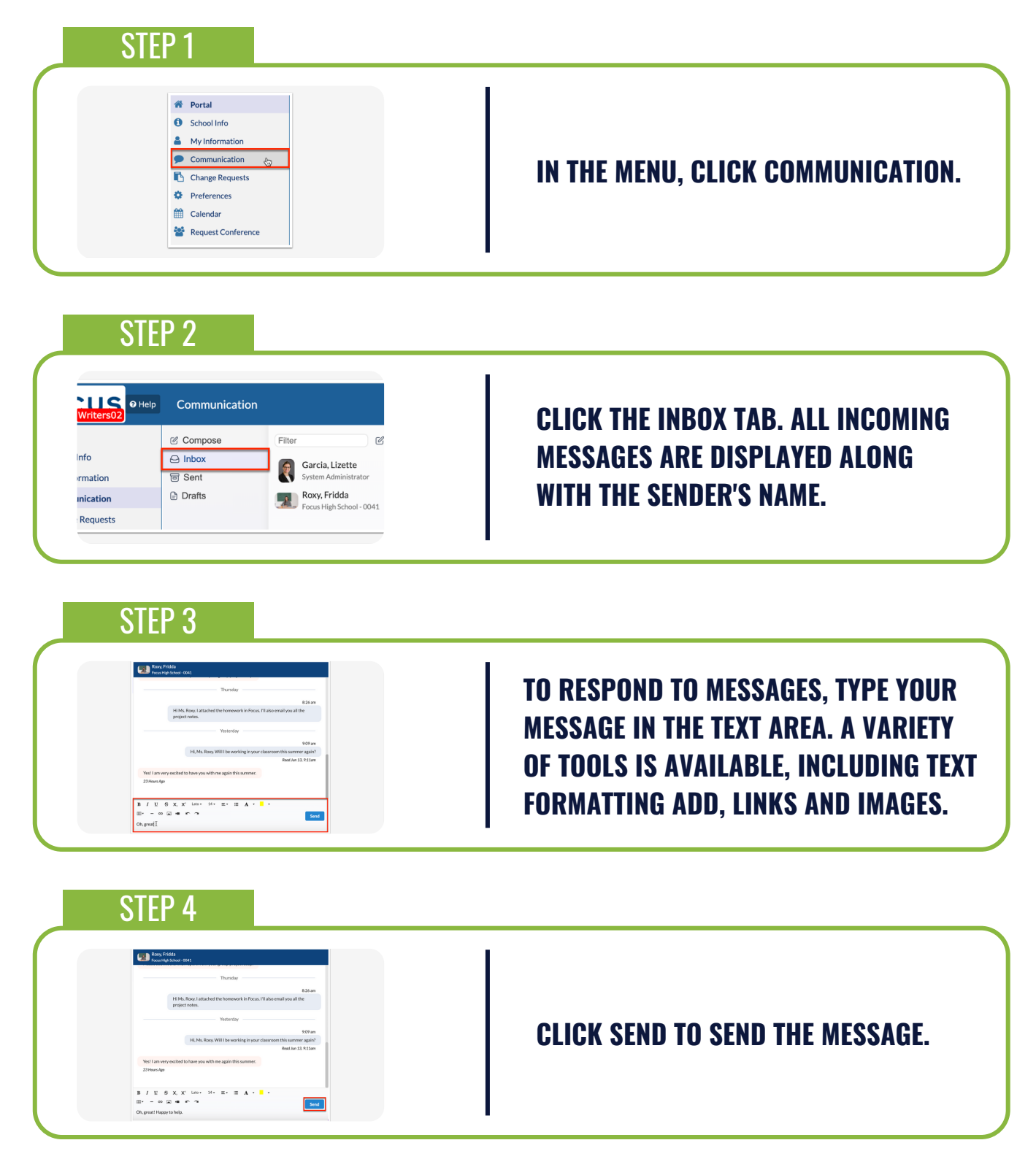

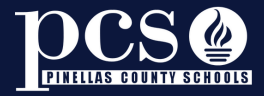

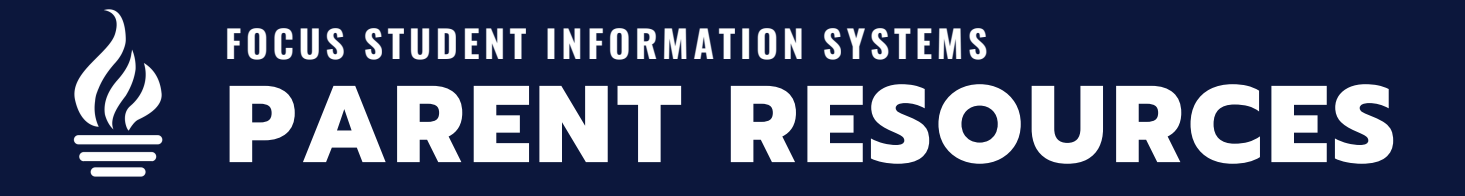

## DRAFTS

The Inbox tab displays all incoming messages sent from teachers and other users. Message threads are in order of most recently received and display the sender's name and the number of unread messages.

| STEP 1                                                                                                    |                                                                                                  |
|----------------------------------------------------------------------------------------------------|--------------------------------------------------------------------------------------------------|
| <ul> <li>Portal</li> <li>School Info</li> <li>My Information</li> <li>Communication </li> <li>Change Requests</li> <li>Preferences</li> <li>Calendar</li> <li>Request Conference</li> </ul>                                                                                                    | IN THE MENU, CLICK COMMUNICATION.                                                                |
| STEP 2                                                                                                    | CLICK THE DRAFTS TAB. DRAFTED                                                                    |
| ● School Info     ≤ Inbba:       ▲ My Profile     Sent       ● Communication     O Drafts       ● Preforences     Calendar       ● Request Conferences     Frems       ■ Charitie                                                                                                    | MESSAGES ARE DISPLAYED WITH THE<br>DATE AND TIME SAVED.                                          |
| STEP 3                                                                                                    |                                                                                                  |
| Ion     Elaine Bell (Parents) ▼     Focus<br>2022.2       Filter     C     To     Cars ▼     Secure     Construction       October 18, 2023 12:41 pm     To     Cars ▼     Email     Store Draft     C       B     /     U     S. X, X'     Life + 34 + E + E     A       Email     -     -     -     -       Type your message here.     Type your message here.     -     - | CLICK THE DRAFTED MESSAGE TO VIEW<br>DETAILS AND MAKE CHANGES.                                   |
| STEP 4                                                                                                    |                                                                                                  |
| Cars▼     Secure<br>Email     Construction     Delete     Print     Use<br>Template     Send       / U S X, X'     Lato     14*     E*     Image: A *     *       *     -     ∞     Image: A *     *       Mr. Dawkins. When is the Dableck project due?     Image: Image: A *     Image: A *                                                                                 | COMPLETE COMPOSING YOUR<br>MESSAGE AND PREPARE TO SEND THE<br>MESSAGE OR SAVE IT AS DRAFT AGAIN. |

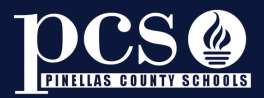

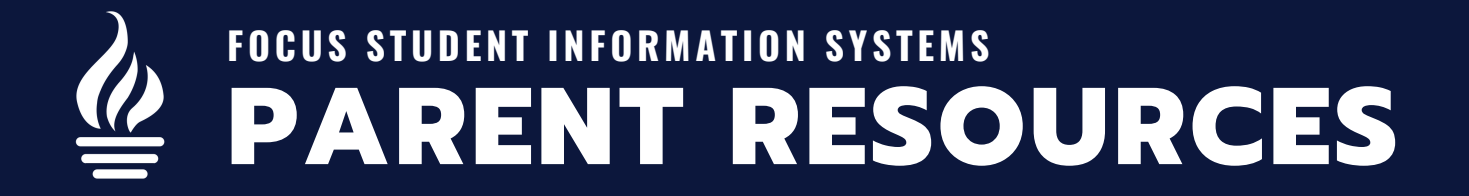

# **ANNOUNCEMENTS & EVENTS**

The Alerts section displays messages that need attention, such as setting the email to ensure email notifications can be sent for grades, referrals, assigned tests, etc.

| STEP 1                                                                                                    |                                                                                                    |
|----------------------------------------------------------------------------------------------------|----------------------------------------------------------------------------------------------------|
| Image: Section of the section of the sec | FROM THE PORTAL PAGE, CLICK THE<br>NEWS TAB IN THE DISTRICT & SCHOOL<br>ANNOUNCEMENTS SECTION.                                    |
| STEP 2                                                                                                    |                                                                                                    |
| District & School Announcements       News     Events       Upcoming Events     Wee Calender       0x13     9 000m     Summer School       0x14     9 000m     Summer School       0x15     9 000m     Summer School       0x16     9 000m     Summer School       0x17     • 9 000m     Summer School       0x17     • 9 000m     Summer School                                                                                                    | FROM THE PORTAL PAGE, CLICK THE EVENTS TAB.                                                                                       |
| STEP 3                                                                                                    |                                                                                                    |
| District & School Announcements           News         Events           0/12         9:00am         Summer School officially starts Aure 12 from 9am to 2:30pm daily           0/13         9:00am         Summer School           0/14         9:00am         Summer School           0/15         9:00am         Summer School           0/16         9:00am         Summer School           0/16         9:00am         Summer School                                                                                                    | HOVER OVER AN EVENT TO VIEW A<br>TOOLTIP, WHICH CONTAINS THE EVENT'S<br>DESCRIPTION, IF ONE WAS ADDED UPON<br>CREATING THE EVENT. |
| STEP 4                                                                                                    |                                                                                                    |
| t & School Announcements  Events Upcoming Events  9:00am Summer School  9:00am Summer School  9:00am Summer School  6:00am Summer School  6:03pm Band Rehersals                                                                                                    | CLICK THE VIEW CALENDAR LINK TO<br>OPEN THE CALENDAR SCREEN.                                                                      |

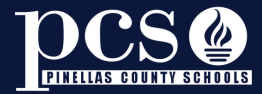

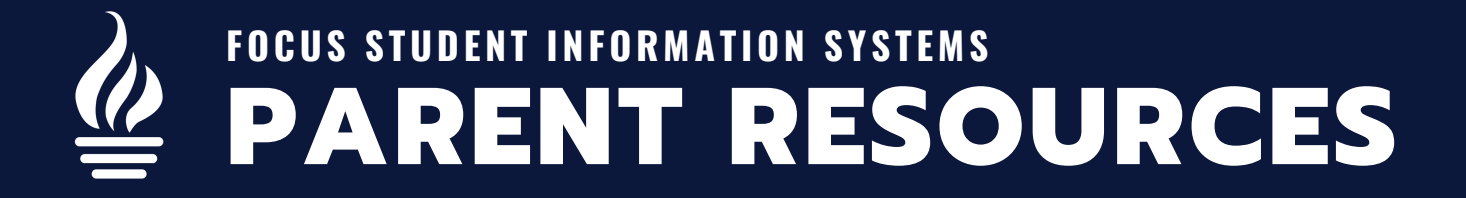

# **NAVIGATING THE CALENDAR**

The Calendar screen allows you to create and manage a personal calendar in Focus. You can add onetime or recurring events to your calendar and view events shared by your students' schools.

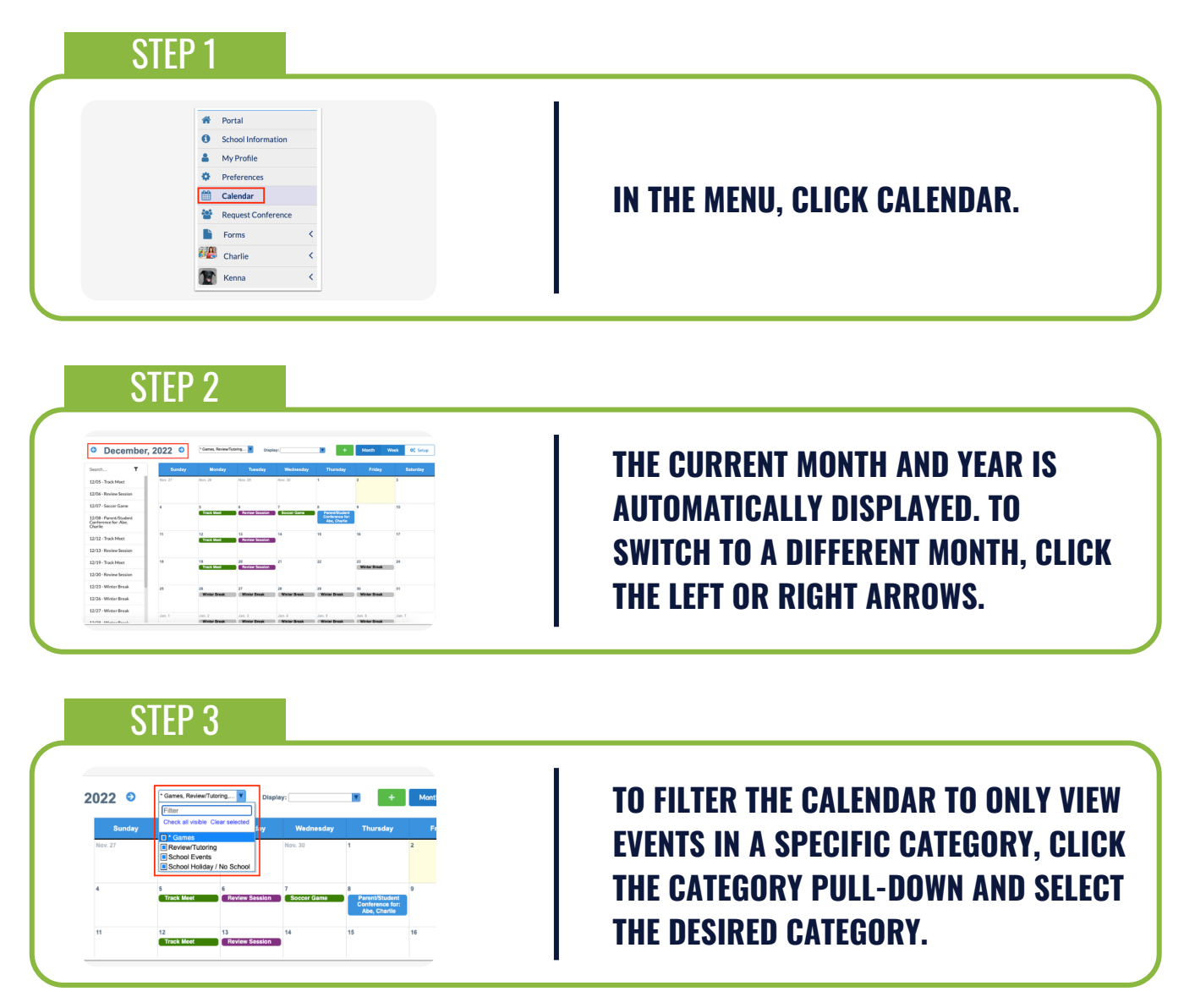

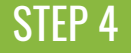

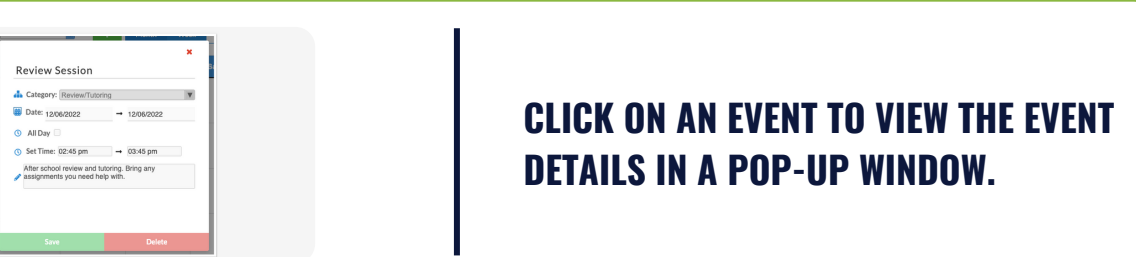

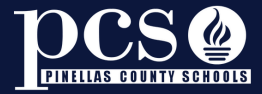

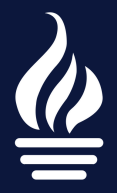

# FOCUS STUDENT INFORMATION SYSTEMS PARENT RESOURCES

#### STEP 5

| *         | Portal             |   |
|-----------|--------------------|---|
| 0         | School Information |   |
| 4         | My Profile         |   |
| ۰.        | Preferences        |   |
| <b>**</b> | Calendar           |   |
| *         | Request Conference |   |
| •         | Forms              | < |
| 22        | Charlie            | < |
| T         | Kenna              | < |

#### IN THE DISPLAY PULL-DOWN AT THE TOP OF THE SCREEN, SELECT SHOW ASSIGNMENT TO VIEW GRADEBOOK ASSIGNMENTS ON THE CALENDAR.

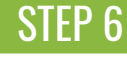

# CLICK ON THE ASSIGNMENT TO VIEW ITS DETAILS IN A POP-UP WINDOW.

#### STEP 7

|                                                           | , LOLL -     | · Games, Revewire                                | Disp                                             | lay: ShewUsits                |                                                               | Month W      | eek 00 Setu  |
|-----------------------------------------------------------|--------------|--------------------------------------------------|--------------------------------------------------|-------------------------------|---------------------------------------------------------------|--------------|--------------|
| Search T                                                  | Sunday       | Monday                                           | Tuesday                                          | Wednesday                     | Thursday                                                      | Friday       | Seturday     |
| 12/05 - Track Meet                                        | Nov. 27      | Nov. 28                                          | Sizv. 29                                         | Nev. 30                       | 1                                                             | 2            | 3            |
| 12/06 - Review Session                                    |              |                                                  |                                                  |                               |                                                               |              |              |
| 12/07 - Soccer Game                                       | 4            | 5                                                | 4                                                | 7                             |                                                               |              | 10           |
| 12/08 - Parent/Student<br>Conference for: Abe,<br>Charlie |              | <ul> <li>Unit 4: The<br/>Constitution</li> </ul> | Constitution                                     | V Unit 4: The<br>Constitution | Conference for:<br>Ale, Charle<br>Unit 4: The<br>Constitution | Constitution | Constitution |
| 12/12 - Track Meet                                        | H Line De    | 12<br>Track Meet                                 | 13<br>Devices Sensitive                          | 54<br>5. 1001 4. The          | 15                                                            | 15 SHE & THE | 17           |
| 12/13 - Review Session                                    | Carvellullar | Constitution                                     | <ul> <li>Unit 4: The<br/>Constitution</li> </ul> | Conditation                   | Constitution                                                  | Constitution | Constitution |
| 12/19 - Track Meet                                        | 18           | 19                                               | 20                                               | 21                            | 22                                                            | 23           | 24           |
| 12/20 - Review Session                                    | Canalitation | Unit 4: The<br>Constitution                      | V Unit 4: The<br>Constitution                    | Constitution                  | Constitution                                                  | Winter Dreak |              |
| 12/23 - Winter Break                                      | 25           | 26                                               | 27                                               | 28                            | 29                                                            | 30           | 31           |
| 12/26 - Winter Break                                      |              | Minter Break                                     | Winter Break                                     | Winter Break                  | Winter Break                                                  | Water Dreak  | 0            |
| 12/27 - Winter Break                                      |              |                                                  |                                                  |                               |                                                               |              |              |
|                                                           | Jan. 1       | Jan. 2                                           | Jan. 3                                           | Jan. 4                        | Jan. 5                                                        | 246.8        | Jan. 7       |

IN THE DISPLAY PULL-DOWN, YOU CAN ALSO SELECT SHOW LESSONS OR UNITS TO DISPLAY INFORMATION SET UP IN THE TEACHER'S WEB PAGE.

### STEP 8

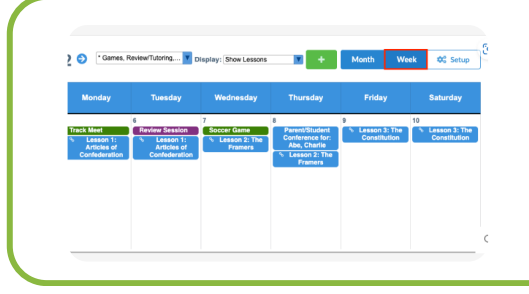

CLICK WEEK TO VIEW THE CALENDAR BY WEEK INSTEAD OF MONTH. CLICK MONTH TO RETURN TO THE MONTHLY VIEW.

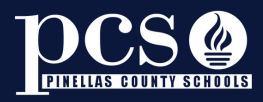